# **TP Commandes Linux**

Objectif : Utilisation des commandes Linux pour gérer l'ensemble du système.

On pourrait ouvrir des consoles dans l'interface graphique, mais nous allons utiliser le mode console directement, comme si nous étions sur un système Linux sans interface graphique. C'est généralement le cas sur un serveur : aucun utilisateur n'est censé travailler dessus directement ; il n'a pas d'écran de clavier ou de souris ; les utilisateurs se connectent à distance...

Remarque : Utiliser la commande man pour trouver l'aide sur une instruction, sa syntaxe, et ses options. Faire ce TP avec le cours à côté peut aider à comprendre le cours...

#### I. Le mode console

1. Au démarrage de votre machine, vous vous trouvez sur votre bureau ou sur l'écran de connexion des utilisateurs. Tapez Ctrl-Alt-F2 : vous êtes sur la console tty2 (teletypewriter).Tapez Alt-F3 : vous êtes sur la console tty3. Testez les consoles suivantes jusqu'à F12. Vous allez remarquer que certaines sont noires ou déjà utilisées par le système, le serveur graphique notamment. Alt-F1 vous ramène sur l'interface graphique et il faut rajouter la touche Ctrl pour repasser en mode console.

Lorsque l'on tape Ctrl-Alt-F2, arrive sur cette console : Il s'agit bien de la console 2, on peut le voir avec le « tty2 »

Mageia release 9 (Official) for x86\_64 Kernel 6.5.13-desktop-6.mga9 on a 7-processor x86\_64 / tty2 localhost login: \_

Lorsque l'on tape Ctrl-Alt-F3, on arrive sur cette console : Il s'agit bien de la console 3, on peut le voir avec le « tty3 »

🌌 mageia [En fonction] - Oracle VM VirtualBox

Mageia release 9 (Official) for x86\_64 Kernel 6.5.13-desktop-6.mga9 on a 7-processor x86\_64 / tty3 localhost login:

On peut remarquer également de la console quand on tape Ctrl + Alt + F12 est différente : on peut donc en déduire qu'elle est utilisée par le système.

| 397.020551] mgaappletl2606]: examen de la liste de synthese l/var/lib/urpm1/Core Release/synthesis.hdlist.cz]                                                                                                    |
|----------------------------------------------------------------------------------------------------|
| [ 397.020584] ngaapplet[2606]: examen de la liste de synthèse [/var/lib/urpmi/Core Updates/synthesis.hdlist.cz]                                                                                                    |
| ( 397.020613] mgaapplet[2606]: examen de la liste de synthèse [/var/lib/urpni/Nonfree Release/synthesis.hdlist.cz]                                                                                                    |
| [ 397.020642] mgaapplet[2606]: examen de la liste de synthèse [/var/lib/urpmi/Nonfree Updates/synthesis.hdlist.cz]                                                                                                    |
| 1 397.0206691 mgaapplet[2606]: effectuerait une installation plutôt gu'une mise à jour de kernel-desktop-6.4.9-4.mga9.x86 64                                                                                                    |
| 397.020695] mgaapplet[2606]: effectuerait une installation plutôt gu'une mise à jour de kernel-desktop-6.4.16-3.mga9.x86 64                                                                                                    |
| ( 397,020723) mgaauulet[2606]: effectuerait une installation plutôt gu'une mise à jour de kernel-desktop-6,5,11-5,mga9,x86-64                                                                                                    |
| [ 397,020750] mgaammlet[2606]; effectuerait une installation plutôt gu'une mise à jour de kernel-deskton-6.5.13-6.mga9.x86.64                                                                                                    |
| 392.0207801 mgaapplet[2606]; effectuerait une installation plutôt gu'une nise à jour de kernel-deskton-devel-6.4.9-4.0009.x86.64                                                                                                    |
| 1,397,0208401 ngaapplet[2606]; effectuerait une installation plutôt gu'une nise à jour de kernel-desktop-devel-6,4,16-3,nga9,x86,64                                                                                                    |
| [ 392.0208888] mgaamplet[2606]: effectuerait use installation plutôt gu'une mise à jour de kernel-deskton-devel-6.5.11-5.mga9.x86.64                                                                                                    |
| [ 392,020920] mgaannlet[2606]: effectuerait une installation nlutôt gu'une mise à jour de kernel-deskton-devel-6.5.13-6.mga9.x86.64                                                                                                    |
| 32.0209471 mgamblet [26061]: effectuerait une installation plutôt gu'une nise à jour de kernel-server-5, 4, 9-4, ma9, x86, 54                                                                                                    |
| 392.0209731 mgamulet [26061]: effectuerait une installation plutôt gu'une nise à jour de kernel-server-6.4.16-3.mga9.x86.64                                                                                                    |
| 1 392.0210021 mgaapplet [2606]; effectuerait une installation plutôt gu'une nise à jour de kernel-server-6.5.11-5.mga9.x86.64                                                                                                    |
| [392, 021030] mgaamlet[2606]: effectuerait use installation plutôt gu'une nise à jour de kernel-server-6, 5, 13-6, mga9, x86, 64                                                                                                    |
| 32.0210581 maapulet [26061] effectuera it une installation plutet qu'une nise à jour de kernel-server-deuel-6.4.9-4.mag. x86.64                                                                                                    |
| 32,0210831 meanulet [26061] effectuerait une installation plutôt m'une nise à jour de kernel-server-devel-6, 4,16-3, mag, x86,64                                                                                                    |
| 32.0211071 mgamulet [26061]: effectuerait une installation plutôt m'une nise à jour de kernel-server-devel-6.5.11-5.mga9.x86.64                                                                                                    |
| 37.021134) mgamulet [26061]: effectuerait une installation plutôt qu'une nise à jour de kernel-server-devel-6.5.13-6.mga9.x86.64                                                                                                    |
| (398.828446) meaninet [1289]: Packages are up to date                                                                                                    |
| 406.3672911 kscreenloker greet/26581: At: Session management error: network[dslist argument is NULL                                                                                                    |
| 496, 3849561 kscreenlocker greet (2658); kscreenlocker greet: Lockscreen DML outdated, falling back to default                                                                                                    |
| 406 2482011 kscreenlocker greet [2658]: kf kirigani: Failed to find a Kirigani nlatfore nlugin                                                                                                    |
| toorriorext nooroonteener_grootteeeer in thirigant ration to ring and pragin                                                                                                    |
| 1 406.7963191 kscreenlocker greet[2658]; file;zzzuszzsharezulasmazlook-and-feelzorg.kde.breeze.desktonzcontentszcommonentszUirtualKeuboard.gml;8:1: module "                                                                                                    |
| [466,796319] kscreenlocker_greet(2658): file:///usr/share/plasma/look-and-feel/org.kde.breeze.desktop/contents/components/VirtualKeyboard.qml(8:1: module "<br>ick.UirtualKeyboard" is not installed                                                                                                    |
| [4] 406.796319] hscreenlocker_greet/26581: file://usr/share/plasma/look-and-feel/org.kde.breeze.desktop/contents/components/VirtualKeyboard.qml:8:1: module "<br>iick.VirtualKeyboard" is not installed<br>(= 402.495841) hscreenlocker_greet/26581: DKchClinhoard: SelectionRequest too old                                                                                                    |
| (406.756319) kscreenlocker greet[Z558]: file://usr/share/plasma/look-and-feel/org.kde.breeze.desktop/contents/components/VirtualReyboard.gnt:8:1: module "<br>(ick/VirtualReyboard" is not installed<br>(402,478564) kscreenlocker greet[Z558]: QKobCipboard: SelectionBequest too old<br>(402,48627) kscreenlocker greet[Z558]: QKobCipboard: SelectionBequest too old                                                                                                    |
| (106):7963191 kscreenicker_greet125591: file://usr/black.issa/look-and-feel/org.bde.breeze.desktop/contents/components/VirtualKeyboard.qnti8:1: module "<br>ick VirtualKeyboard" is not installed<br>(107):7765611 kscreenicker_greet125591: WcbGL ipboard: SelectionBequest too old<br>(107):4765611 kscreenicker_greet125591: WcbGL ipboard: SelectionBequest too old<br>(107):4765611 kscreenicker_greet125591: WcbGL ipboard: SelectionBequest too old<br>(107):4765611 kscreenicker_greet125591: WcbGL ipboard: SelectionBequest too old                                                                                                    |
| (10), 793(13) kacremulocker_greet125331: flls://usr/share/plama-look-and-fent/org.bde.breeze.desktop/contents/components/VirtualReyboard.gnti8:1: module "<br>1 097, 755011 kacremulocker_greet125331: GNACL ipboard: StlectionReymest too old<br>1 097, 405071 kacremulocker_greet125531: GNACL ipboard: StlectionReymest too old<br>097, 405071 kacremulocker_greet125531: GNACL ipboard: StlectionReymest too old                                                                                                    |
| (106.756319) kscreenlocker_greet12559): file://wsr/baard-gaama/look-and-feel/org.kde.breeze.desktop/contents/components/VirtualReyboard.qnt:8:1: module "<br>ick VirtualReyboard" is not installed<br>(107.476504) kscreenlocker_greet12559): QK:DClipboard: SelectionRequest too old<br>(107.40524) kscreenlocker_greet12559): QK:DClipboard: SelectionRequest too old<br>(107.40524) kscreenlocker_greet12559): QK:DClipboard: SelectionRequest too old<br>(107.40524) kscreenlocker_greet12559): QK:DClipboard: SelectionRequest too old<br>(107.40524) kscreenlocker_greet12559): QK:DClipboard: SelectionRequest too old<br>(107.40524) kscreenlocker_greet12559): QK:DClipboard: SelectionRequest too old<br>(107.40524) kscreenlocker_greet12559): QK:DClipboard: SelectionRequest too old<br>(107.40524) kscreenlocker_greet12559): QK:DClipboard: SelectionRequest too old<br>(107.40524)                                                                                                    |
| (106.7%G19) kcrementoker greet12591; file://usr/bare/plama/lookand-feel/org.bde.breeze.desktop/contents/components/VirtualKeyboard.qnl:8:1: module "<br>ick VirtualKeyboard" is not intailiad<br>(107.405701 kcrementoker greet12591; QKbCl ipboard: SelectionBeyment too old<br>(107.405701 kcrementoker greet12591; QKbCl ipboard: SelectionBeyment too old<br>(107.405701 kcrementoker)                                                                                                    |
| (196).7963191 kscreenlocker_greet126581: f1le://wsr/share/plasma/look-and-feel/org.kde.breeze.desktop/contents/components/VirtualReyboard.qnl:8:1: module "<br>ick VirtualReyboard" is not installed<br>(197,478641) kscreenlocker_greet126581: QkcKlipboard: SelectionReymest too old<br>(197,486244) kscreenlocker_greet126581: QkcKlipboard: SelectionReymest too old<br>(197,486244) kscreenlocker_greet126581: QkcKlipboard: SelectionReymest too old<br>(197,346244) kscreenlocker_greet126581: QkcKlipboard: SelectionReymest too old<br>(197,346244) kscreenlocker_greet126581: QkcKlipboard: SelectionReymest too old<br>(197,346244) kscreenlocker_greet126581: QkcKlipboard: SelectionReymest too old<br>(197,346244) kscreenlocker_greet126581: QkcKlipboard: SelectionReymest too old<br>(197,346434) kscreenlocker_greet126581: QkcKlipboard: SelectionReymest too old<br>(197,346434) kscreenlocker_greet126581: QkcKlipboard: SelectionReymest too old<br>(197,346434) kscreenlocker_greet126581: QkcKlipboard: SelectionReymest too old<br>(197,346434) kscreenlocker_greet126581: QkcKlipboard: SelectionReymest too old                                                                                                    |
| (1) 406.796319) kacreminoker greet125591; file://usr/baar/epiasma/look-and-feel/vgr.bde.breeze.desktop/contents/components/VirtualKeyboard.qnl:8:1: module "<br>ick VirtualKeyboard" is not installed<br>and installed installed inst                                                                                                    |
| (1) 406, 793(31) kerreminoker greet(2553): file://www.sharterpiama-look-and-feel/org.hde.breeze.desktop/contents/components/VirtualReyboard.qnl:8:1: module "<br>104:014-014-014-004-014-014-014-014-014-014-                                                                                                    |
| (1) 406.756319) kacremicker_greet125591; f1le://www.share-plasma/look-and-feel/vmy.bde.breeze.desktop/contents/components/VirtualKeyboard.qnl:8:1: module "<br>ick VirtualKeyboard" is not installed<br>407.776541) kacremicker_greet125591; 066641 pboard: Select indequents too old<br>407.46641 kacremicker_greet125591; 066641 pboard: Select indequents too old<br>407.466441 kacremicker_greet125591; 066641 pboard: Select indequents too old<br>407.466441 kacremicker_greet125591; 066641 pboard: Select indequents too old<br>407.4664441 kacremicker_greet125591; 066641 pboard: Select indequents too old<br>407.5665441 kacremicker_greet125591; 066641 pboard: Select indequents too old<br>407.5665441 kacremicker_greet125591; 066641 pboard: Select indequents too old<br>407.5665441 kacremicker_greet125591; 066641 pboard: Select indequents too old<br>407.5665441 kacremicker_greet125591; 066641 pboard: Select indequents too old<br>407.5665441 kacremicker_greet125591; 066641 pboard: Select indequents too old<br>407.5665441 kacremicker_greet125591; 066641 pboard: Select indequents too old<br>407.5665441 kacremicker_greet125591; 066641 pboard: Select indequents too old<br>407.5665441 kacremicker_greet125591; 066641 pboard: Select indequents too old<br>407.5665441 kacremicker_greet125591; 066641 pboard: Select indequents too old<br>407.5665441 kacremicker_greet125591; 066641 pboard: Select indequents too old<br>407.566441 kacremicker_greet125591; 066641 pboard: Select indequents too old<br>407.566441 kacremicker_greet125591; 066641 pboard: Select indequents too old<br>407.566441 kacremicker_greet125591; 066641 pboard: Select indequents too old<br>407.566441 kacremicker_greet125591; 066641 pboard: Select indequents too old<br>407.566441 kacremicker_greet125591; 066641 pboard: Select indequents too old<br>407.566441 kacremicker_greet125591; 066641 pboard: Select indequents too old<br>407.5664441 kacremicker_greet125591; 066641 pboard: Select indequents too old<br>407.5664441 kacremicker_greet125591; 066641 pboard: Select indequents too old<br>407.5664441 kacremicker_greet125591; 066641 pboard: Select indequ                                                                         |
| (1) 406.7953131) kacreminoker greet125531: f11e://www.rbhare/plasma/look-and-feel/vory.bde.breeze.desktop/contexts/components/VirtualReyboard.qnl:8:1: module "<br>104.015.015.016.000047" is not installed<br>(104.015.016.016.016.016.016.016.016.016.016.016                                                                                                    |
| (1) 406, 798:131) kerremuleker greet (2551): file://www.ams-there-plasma-look-amd-feel.vorg.bde.breeze.desktop/contents/components/UjrtualReyboard.qnl:8:1: module "<br>1007 / 4004/board" is not intentional<br>0007 / 4004/board" is not intentional<br>0007 / 4004/board" is not intentional<br>0007 / 4004/board" is not intentional<br>0007 / 4004/bbacrd" is not intentional<br>0007 / 4004/bbacrd" is not intentional<br>0007 / 4007/bbacrd" intentional<br>0007 / 4007/bbacrd" is not intentional<br>0007 / 4007/bbacrd" is not intentional<br>0007 / 4007/bbacr |
| (1) 406.796319) kacreentocker_greet125591: f11e://www.rbarce/blasma/look-and-feel/vory.bde.breeze.desktop/contexts/components/VirtualKeyboard.qnl:8:1: module "<br>itck VirtualKeyboard" is not intailing<br>400: 400:701 kacreentocker_greet125591: QKOcH (bboard: Select indequest too old<br>407.406241 kacreentocker_greet125591: QKOcH (bboard: Select indequest too old<br>407.406431 kacreentocker_greet125591: QKOcH (bboard: Select indequest too old<br>407.406431 kacreentocker_greet125591: QKOcH (bboard: Select indequest too old<br>407.506341 kacreentocker_greet125591: QKOcH (bboard: Select indequest too old<br>407.506341 kacreentocker_greet125591: QKOCH (bboard: Select indequest too old<br>407.506341 kacreentocker_greet125591: QKOCH (bboard: Select indequest too old<br>407.506341 kacreentocker_greet125591: QKOCH (bboard: Select indequest too old<br>407.506341 kacreentocker_greet125591: QKOCH (bboard: Select indequest too old<br>407.506341 kacreentocker_greet125591: QKOCH (bboard: Select indequest too old<br>407.507591 kacreentocker_greet125591: QKOCH (bboard: Select indequest too old<br>407.507591 kacreentocker_greet125591: QKOCH (bboard: Select indequest too old<br>407.507591 kacreentocker_greet125591: QKOCH (bboard: Select indequest too old<br>407.507591 kacreentocker_greet125591: QKOCH (bboard: Select indequest too old<br>407.507591 kacreentocker_greet125591: QKOCH (bboard: Select indequest too old<br>407.507591 kacreentocker_greet125591: QKOCH (bboard: Select indequest too old<br>407.506371 kacreentocker_greet125591: QKOCH (bboard: Select indequest too old<br>407.506371 kacreentocker_greet125591: QKOCH (bboard: Select indequest too old<br>407.506371 kacreentocker_greet125591: QKOCH (bboard: Select indequest too old<br>407.506371 kacreentocker_greet125591: QKOCH (bboard: Select indequest too old<br>407.506371 kacreentocker_greet125591: QKOCH (bboard: Select indequest too old<br>407.506371 kacreentocker_greet125591: QKOCH (bboard: Select indequest too old<br>407.506371 kacreentocker_greet125591: QKOCH (bboard: Select indequest too old<br>407.506371 kacreentocker_greet125591: QKOCH (bbo                                                                         |
| (1) 406.793(319) kerremicker greet(2558): file://www.shaf-ee/lama-look-and-feel/vor_bde_breeze.desktop/contexts_components/UirbalKeyboard_ent(3:1: module 'ik') if united by the state of the state of the state o                                                                                                    |
| <ol> <li>(40), 793(13) kerremuleker greet(2553): file://www.sharf-enlaws-look-and-fenlorg.hde.breeze.desktop/contents/components/UjrtualReyboard.qni:8:1: module "<br/>1007/430041 Kerremuleker greet(2553): (McK)(ipboard: SchetcinnBeguest too old<br/>007/430041 Kerremuleker greet(2553): (McK)(ipboard: SchetcinnBeguest too old<br/>007/430041 Kerremuleker greet(2553): (McK)(ipboard: SchetcinnBeguest too old<br/>007/430041 Kerremuleker greet(2553): (McK)(ipboard: SchetcinnBeguest too old<br/>007/430041 Kerremuleker greet(2553): (McK)(ipboard: SchetcinnBeguest too old<br/>007/430041 Kerremuleker greet(2553): (McK)(ipboard: SchetcinnBeguest too old<br/>007/430041 Kerremuleker greet(2553): (McK)(ipboard: SchetcinnBeguest too old<br/>007/430041 Kerremuleker greet(2553): (McK)(ipboard: SchetcinnBeguest too old<br/>007/430041 Kerremuleker greet(2553): (McK)(ipboard: SchetcinnBeguest too old<br/>007/430041 Kerremuleker greet(2553): (McK)(ipboard: SchetcinnBeguest too old<br/>007/430041 Kerremuleker greet(2553): (McK)(ipboard: SchetcinnBeguest too old<br/>007/430047) Kerremuleker greet(2553): (McK)(ipboard: SchetcinnBeguest too old<br/>007/430047) Kerremuleker greet(2553): (McK)(ipboard: SchetcinnBeguest too old<br/>007/430047) Kerremuleker greet(2553): (McK)(ipboard: SchetcinnBeguest too old<br/>007/430047) Kerremuleker greet(2553): (McK)(ipboard: SchetcinnBeguest too old<br/>007/430047) Kerremuleker greet(2553): (McK)(ipboard: SchetcinnBeguest too old<br/>007/430047) Kerremuleker greet(2553): (McK)(ipboard: SchetcinnBeguest too old<br/>007/430047) Kerremuleker greet(2553): (McK)(ipboard: SchetcinnBeguest too old<br/>007/430047) Kerremuleker greet(2553): (McK)(ipboard: SchetcinnBeguest too old<br/>007/430047) Kerremuleker greet(2553): (McK)(ipboard: SchetcinnBeguest too old<br/>007/430047) Kerremuleker greet(2553): (McK)(ipboard: SchetcinnBeguest too old<br/>007/430047) Kerremuleker greet(2553): (McK)(ipboard: SchetcinnBeguest too old<br/>007/430047) Kerremuleker greet(2553): (McK)(ipboard: SchetcinnBeguest too old<br/>007/430047) Kerremuleker greet(2553): (McK)(ipboard: SchetcinnBeguest too old<br/>007/430047) Kerre</li></ol>                                       |
| (1) 406.793(319) kacremolocker_greet(2559): f11e://www.rbhare-plasma-look-and-feel.vorg.hde.breeze.desktop/contexts/components/VirtualReyboard.qnl:8:1: module "<br>104.015.01 texts(backer]" is not intailed<br>407.4052741 kacremolocker_greet(2559): QKobCl pboard: Schect indequest too old<br>407.4052741 kacremolocker_greet(2559): QKobCl pboard: Schect indequest too old<br>407.4052741 kacremolocker_greet(2559): QKobCl pboard: Schect indequest too old<br>407.4052741 kacremolocker_greet(2559): QKobCl pboard: Schect indequest too old<br>407.4052741 kacremolocker_greet(2559): QKobCl pboard: Schect indequest too old<br>407.4052741 kacremolocker_greet(2559): QKobCl pboard: Schect indequest too old<br>407.4052741 kacremolocker_greet(2559): QKobCl pboard: Schect indequest too old<br>407.4052741 kacremolocker_greet(2559): QKobCl pboard: Schect indequest too old<br>407.4052741 kacremolocker_greet(2559): QKobCl pboard: Schect indequest too old<br>407.4052741 kacremolocker_greet(2559): QKobCl pboard: Schect indequest too old<br>407.4052741 kacremolocker_greet(2559): QKobCl pboard: Schect indequest too old<br>407.4052741 kacremolocker_greet(2559): QKobCl pboard: Schect indequest too old<br>407.4052731 kacremolocker_greet(2559): QKobCl pboard: Schect indequest too old<br>407.4052731 kacremolocker_greet(2559): QKobCl pboard: Schect indequest too old<br>407.4052731 kacremolocker_greet(2559): QKobCl pboard: Schect indequest too old<br>407.4052731 kacremolocker_greet(2559): QKobCl pboard: Schect indequest too old<br>407.4052731 kacremolocker_greet(2559): QKobCl pboard: Schect indequest too old<br>407.4052731 kacremolocker_greet(2559): QKobCl pboard: Schect indequest too old<br>407.4052731 kacremolocker_greet(2559): QKobCl pboard: Schect indequest too old<br>407.4052731 kacremolocker_greet(2559): QKobCl pboard: Schect indequest too old<br>407.4052731 kacremolocker_greet(2559): QKobCl pboard: Schect indequest too old<br>407.4052731 kacremolocker_greet(2559): QKobCl pboard: Schect indequest too old<br>407.4052731 kacremolocker_greet(2559): QKobCl pboard: Schect indequest too old<br>407.4052731 kacremolock                                                                         |
| (1) 406, 793(31) kerremicker greet(2553): file://www.amd-feel/vg.Mde.breeze.desktop/contents/components/UptaalRegboard.gd(3):::: module ''''''''''''''''''''''''''''''''''''                                                                                                    |
| <ul> <li>(40), 793(13) karcennicker greet(253): file://www.amd-feel/vg.Mde.breeze.desktop/contents/components/UptualReyboard.qdi(3:1: module "<br/>1007/1330). Narcennicker greet(253): GNCL(1pboard: SchetcinnBeguest too old<br/>007/1330). Karcennicker greet(253): GNCL(1pboard: SchetcinnBeguest too old<br/>007/1330). Karcennicker greet(253): GNCL(1pboard: SchetcinnBeguest too old<br/>007/1330). Karcennicker greet(253): GNCL(1pboard: SchetcinnBeguest too old<br/>007/1330). Karcennicker greet(253): GNCL(1pboard: SchetcinnBeguest too old<br/>007/1330). Karcennicker greet(253): GNCL(1pboard: SchetcinnBeguest too old<br/>007/1330). Karcennicker greet(253): GNCL(1pboard: SchetcinnBeguest too old<br/>007/1330). Karcennicker greet(253): GNCL(1pboard: SchetcinnBeguest too old<br/>007/1330). Karcennicker greet(253): GNCL(1pboard: SchetcinnBeguest too old<br/>007/1330). Karcennicker greet(253): GNCL(1pboard: SchetcinnBeguest too old<br/>007/1330). Karcennicker greet(253): GNCL(1pboard: SchetcinnBeguest too old<br/>007/1330). Karcennicker greet(253): GNCL(1pboard: SchetcinnBeguest too old<br/>007/1330). Karcennicker greet(253): GNCL(1pboard: SchetcinnBeguest too old<br/>007/0330). Karcennicker greet(253): GNCL(1pboard: SchetcinnBeguest too old<br/>007/0330). Karcennicker greet(253): GNCL(1pboard: SchetcinnBeguest too old<br/>007/0330). Karcennicker greet(253): GNCL(1pboard: SchetcinnBeguest too old<br/>007/0330). Karcennicker greet(253): GNCL(1pboard: SchetcinnBeguest too old<br/>007/0330). Karcennicker greet(253): GNCL(1pboard: SchetcinnBeguest too old<br/>007/0330). Karcennicker greet(253): GNCL(1pboard: SchetcinnBeguest too old<br/>007/0330). Karcennicker greet(253): GNCL(1pboard: SchetcinnBeguest too old<br/>007/0330). Karcennicker greet(253): GNCL(1pboard: SchetcinnBeguest too old<br/>007/0330). Karcennicker greet(253): GNCL(1pboard: SchetcinnBeguest too old<br/>007/0330). Karcennicker greet(253): GNCL(1pboard: SchetcinnBeguest too old<br/>007/0330). Karcennicker greet(253): GNCL(1pboard: SchetcinnBeguest too old<br/>007/0330). Karcennicker greet(253): GNCL(1pboard: SchetcinnBeguest too old<br/>007/0330). Karcennicker</li></ul>                                   |
| (1) 406, 793(319) kerreminoker greet(2559): file://www.amd-feel/vory.bde.breeze.desktop/contents/components/UptaalReyboard_ent(3:1: module ''''''''''''''''''''''''''''''''''''                                                                                                    |
| <ul> <li>(40), 793(13) kerremicker greet(253): file://www.ams/abs/ams/abs/ams/abs/ams/abs/ams/abs/ams/abs/ams/abs/ams/abs/ams/abs/ams/abs/abs/abs/abs/abs/abs/abs/abs/abs/ab</li></ul>                                                                                                    |
| <ul> <li>(406, 796319) kacremolocker_greet(2559); f   le://www.replasma/look.and-feel/vorg.bde.breeze.desktop/contents/components/UrtualRegboard.qdi:8:1: module ''</li> <li>(106, 107, 101, 102, 103, 103, 103, 103, 103, 103, 103, 103</li></ul>                                                                                                    |
| <ul> <li>(106, 793:13) kerremtokker greet (2551); f11e://www.rbare-plasma-look-and-feel.vorg.bde.breeze.desktop/contexts.components/UptaalReyboard_ist:: module ''</li> <li>(106, 107:101:160:171:160:171:161:161); f51:161:161; f51:161; f51:161:161; f51:161; f51:161; f51:161; f51:161; f51:161; f51:161;</li></ul>                                                                                                    |

2. Revenez sur la deuxième console, entrez votre identifiant utilisateur et votre mot de passe. Passez sur la troisième console et entrez l'identifiant du super-utilisateur *root* et le mot de passe administrateur. Comparez le *prompt* entre les deux consoles et notez la différence entre le mode utilisateur et le mode administrateur. Cela ne saute pas aux yeux !

Voici après la connexion dans la deuxième console :

```
Mageia release 9 (Official) for x86_64
Kernel 6.5.13-desktop-6.mga9 on a 7-processor x86_64 / tty2
localhost login: sandier
Password:
Last login: Tue Jan 23 14:38:33 on tty2
[sandier@localhost ~]$
```

Voici après la connexion dans la troisième console : on peut remarquer que quand on est en super-utilisateur, à la place du nom d'utilisateur il y a un « # » mageia [En fonction] - Oracle VM VirtualBox

Mageia release 9 (Official) for x86\_64 Kernel 6.5.13-desktop-6.mga9 on a 7-processor x86\_64 / tty3 localhost login: sandier Password: Last login: Tue Jan 23 15:08:16 on tty2 [sandier@localhost ~]\$ su Mot de passe : [root@localhost sandier]# \_

3. Pour améliorer la distinction, installons un petit paquet dans la console superutilisateur : *urpmi colorprompt*. Déconnectez-vous avec la commande *exit* et reconnectezvous. Vous voyez la différence ?

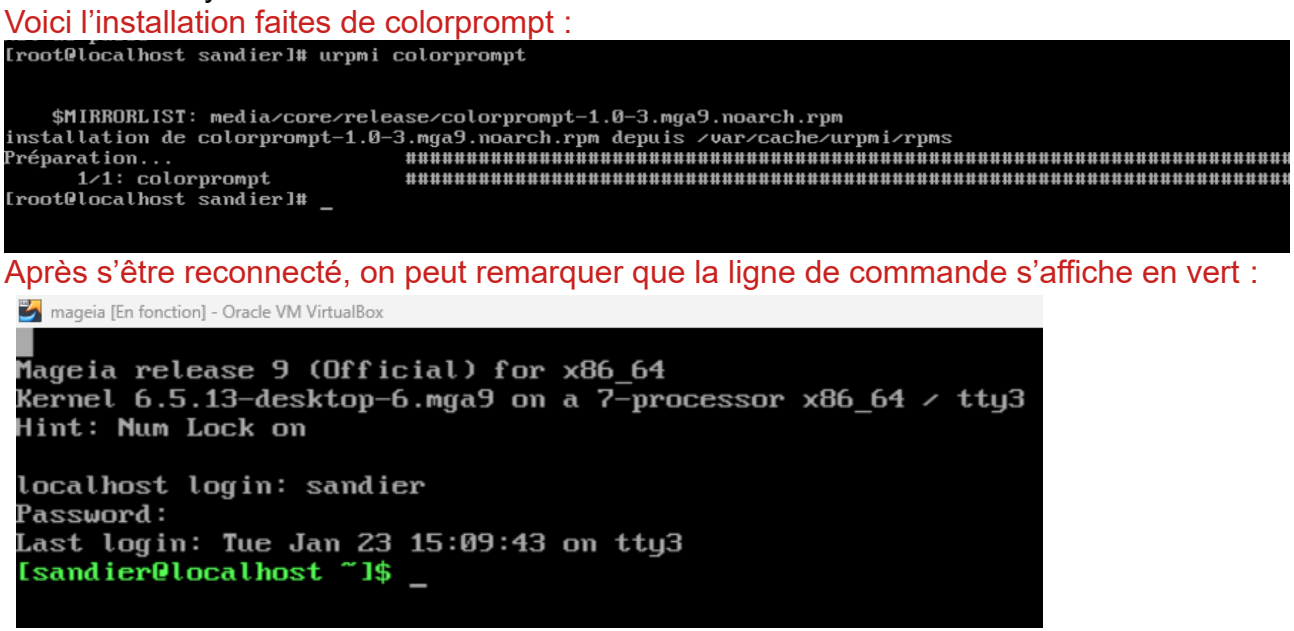

4. Déconnectez-vous et reconnectez-vous aussi dans la console utilisateur. Passez en super-utilisateur avec la commande *su*, puis revenez en utilisateur avec *exit*.

Après être passé en administrateur, on peut remarqué que la couleur change en rouge . Pour faire simple, lorsque l'on se connecte en utilisateur classique, la ligne de commande est verte et lorsque l'on se connecte en super-utilisateur, la ligne de commande est rouge.

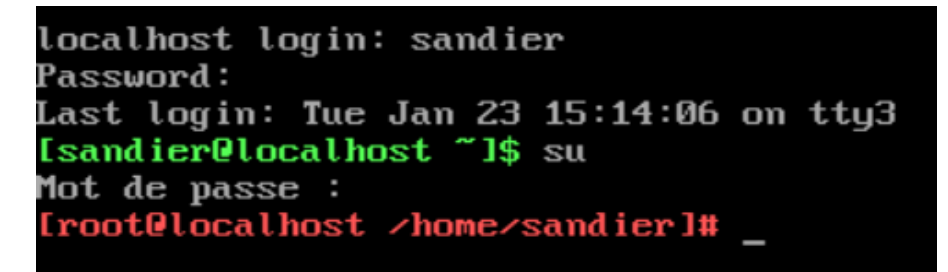

### **II. Arborescence**

1. Dans la console utilisateur, tapez la commande *pwd* qui vous donne l'endroit où vous vous trouvez dans l'arborescence.

En ayant effectué la commande pwd dans la console, on peut retrouver l'endroit de l'arborescence dans lequel je suis :

```
localhost login: sandier
Password:
Last login: Tue Jan 23 15:15:46 on tty3
[sandier@localhost ~]$ pwd
/home/sandier
[sandier@localhost ~]$ _
```

2. Tapez *Is* pour lister votre répertoire. Puis *Is -I* pour avoir un affichage au format long. Puis *Is -Ia* pour avoir un affichage long avec les fichiers cachés. Notez la présence des répertoires cachés qui commencent par un point. Tapez la commande *II* : c'est un alias plus rapide de la commande *Is -Ia --color=auto* qui rajoute aussi l'option de coloration !

En tapant « ls » dans la console, nous pouvons remarquer les différents répertoires :

| tocathost togin. sanaici                |          |                          |      |         |
|-----------------------------------------|----------|--------------------------|------|---------|
| Password:                               |          |                          |      |         |
| Last login: Tue Jan 23 15:20:58 on tty3 |          |                          |      |         |
| [sandier@localhost ~]\$ ls              |          |                          |      |         |
| Desktop/ Documents/ Images/ Modèles/    | Musique∕ | <b>Téléchargements</b> / | tmp/ | Vidéos/ |
| [sandier@localhost ~]\$ _               |          |                          |      |         |

En tapant « ls -l » on peut remarquer que les répertoires s'affichent toujours mais avec plus d'informations, comme le jour et l'heure de la création des répertoires.

| Isandlerelocalnost J\$ is -i |      |         |         |      |       |    |       |                  |
|------------------------------|------|---------|---------|------|-------|----|-------|------------------|
| total 32                     |      |         |         |      |       |    |       |                  |
| drwxrwxr-x                   | 2    | sandier | sandier | 4096 | janv. | 23 | 13:06 | Desktop/         |
| drwxr-xr-x                   | 2    | sandier | sandier | 4096 | janv. | 23 | 09:06 | Documents/       |
| drwxr-xr-x                   | 2    | sandier | sandier | 4096 | janv. | 23 | 09:06 | Images/          |
| drwxr-xr-x                   | 2    | sandier | sandier | 4096 | janv. | 23 | 09:06 | Modèles/         |
| drwxr-xr-x                   | 2    | sandier | sandier | 4096 | janv. | 23 | 09:06 | Musique∕         |
| drwxr-xr-x                   | 2    | sandier | sandier | 4096 | janv. | 23 | 09:06 | Téléchargements/ |
| drwx                         | 2    | sandier | sandier | 4096 | mars  | 19 | 2022  | tmp/             |
| drwxr-xr-x                   | 2    | sandier | sandier | 4096 | janv. | 23 | 09:06 | Vidéos/          |
| [sandier0]c                  | ic.a | lhost ~ | 1¢      |      |       |    |       |                  |

La commande « ls -la » permet l'affichage de répertoires plus longs et permet de voir les fichiers cachés

|                                                      |       | 100.     |          |      |       |    |       |                                          |
|------------------------------------------------------|-------|----------|----------|------|-------|----|-------|------------------------------------------|
| [sandier@lo                                          | oca l | lhost ~] | § ls −la |      |       |    |       |                                          |
| total 128                                            |       |          |          |      |       |    |       |                                          |
| drwx                                                 | 15    | sandier  | sandier  | 4096 | janv. | 23 | 15:07 | ./                                       |
| drwxr-xr-x                                           | 5     | root     | root     | 4096 | janv. | 23 | 09:42 | /                                        |
| $-r\omega - r - r r$                                 | 1     | sandier  | sandier  | 387  | mars  | 21 | 2022  | .bash_completion                         |
| -rw                                                  | 1     | sandier  | sandier  | 49   | janv. | 23 | 15:26 | .bash_history                            |
| $-\mathbf{r}\omega-\mathbf{r}-\mathbf{r}-\mathbf{r}$ | 1     | sandier  | sandier  | 24   | mai   | 4  | 2023  | .bash_logout                             |
| -rw-rr                                               | 1     | sandier  | sandier  | 208  | mai   | 4  | 2023  | .bash_profile                            |
| -rw-rr                                               | 1     | sandier  | sandier  | 124  | mai   | 4  | 2023  | .bashrc                                  |
| drwx                                                 | 12    | sandier  | sandier  | 4096 | janv. | 23 | 15:13 | .cache/                                  |
| drwxr-xr-x                                           | 18    | sandier  | sandier  | 4096 | janv. | 23 | 15:07 | .conf ig/                                |
| -rwxr-xr-x                                           | 1     | sandier  | sandier  | 22   | août  | 20 | 10:33 | .desktop*                                |
| drwxrwxr-x                                           | 2     | sandier  | sandier  | 4096 | janv. | 23 | 13:06 | Desktop/                                 |
| $-\mathbf{r}\omega-\mathbf{r}-\mathbf{r}-\mathbf{r}$ | 1     | sandier  | sandier  | 33   | août  | 20 | 10:33 | .dmrc                                    |
| drwxr-xr-x                                           | 2     | sandier  | sandier  | 4096 | janv. | 23 | 09:06 | Documents/                               |
| $-\mathbf{r}\omega-\mathbf{r}-\mathbf{r}-\mathbf{r}$ | 1     | sandier  | sandier  | 265  | janv. | 23 | 15:07 | .gtkrc-2.0                               |
| drwxr-xr-x                                           | 2     | sandier  | sandier  | 4096 | janv. | 23 | Ø9:35 | .hplip/                                  |
| drwxr-xr-x                                           | 2     | sandier  | sandier  | 4096 | janv. | 23 | 09:06 | Images/                                  |
| drwxr-xr-x                                           | 3     | sandier  | sandier  | 4096 | janv. | 23 | 09:05 | .local/                                  |
| -rw-rw-r                                             | 1     | sandier  | sandier  | Ø    | janv. | 23 | 09:05 | .mdk-menu-migrated                       |
| drwxr-xr-x                                           | 2     | sandier  | sandier  | 4096 | janv. | 23 | Ø9:19 | .MgaOnline/                              |
| drwxr-xr-x                                           | 2     | sandier  | sandier  | 4096 | janv. | 23 | 09:06 | Modèles/                                 |
| drwxr-xr-x                                           | 2     | sandier  | sandier  | 4096 | janv. | 23 | 09:06 | Musique/                                 |
| $-\mathbf{r}\omega-\mathbf{r}-\mathbf{r}-\mathbf{r}$ | 1     | sandier  | sandier  | 16   | août  | 20 | 10:34 | .net_applet                              |
| drwxr-xr-x                                           | 2     | sandier  | sandier  | 4096 | janv. | 23 | 09:06 | Téléchargements/                         |
| drwx                                                 | 2     | sandier  | sandier  | 4096 | mars  | 19 | 2022  | tmp/                                     |
| -rw-r                                                | 1     | sandier  | sandier  | 5    | janv. | 23 | 15:07 | .vboxclient-clipboard-tty1-control.pid   |
| -rw-r                                                | 1     | sandier  | sandier  | 5    | janv. | 23 | 15:07 | .vboxclient-clipboard-tty1-service.pid   |
| -rw-r                                                | 1     | sandier  | sandier  | 5    | janv. | 23 | 15:07 | .vboxclient-draganddrop-tty1-control.pid |
| -rw-r                                                | 1     | sandier  | sandier  | 5    | janv. | 23 | 15:07 | .vboxclient-draganddrop-tty1-service.pid |
| -rw-r                                                | 1     | sandier  | sandier  | 5    | janv. | 23 | 15:07 | .vboxclient-hostversion-tty1-control.pid |
| -rw-r                                                | 1     | sandier  | sandier  | 5    | janv. | 23 | 15:07 | .vboxclient-seamless-tty1-control.pid    |
| -rw-r                                                | 1     | sandier  | sandier  | 5    | janv. | 23 | 15:07 | .vboxclient-seamless-tty1-service.pid    |
| drwxr-xr-x                                           | 2     | sandier  | sandier  | 4096 | janv. | 23 | 09:06 | Vidéos/                                  |
| -rui                                                 | 1     | sandien  | sandien  | 54   | janu  | 23 | 15.02 | Yauthoritu                               |

3. Tapez *man man* pour afficher la page de manuel de la commande man. Parcourez les options et tapez q pour quitter. Si c'est en anglais, installez les pages de manuel en français : dans la console administrateur, tapez *urpmi man-pages-fr* et vérifiez.

En effectuant la commande « man man », on peut voir le manuel de la commande man : Après vérification, les pages de manuel en français sont déjà installés.

|                                                                                                    | Mouse integration                                                                                                    |
|----------------------------------------------------------------------------------------------------|----------------------------------------------------------------------------------------------------|
| NOM                                                                                                    |                                                                                                    |
| man - Interface de consultation des manuels de référence du système                                                                                                    |                                                                                                    |
| SYMOPSIS<br>man [options de man] [[section] page]<br>man -k [options d'apropos] expression_rationnelle<br>man -K [options de man] [section] term<br>man -f [options de man] fichier<br>man -u[options de man] fichier<br>man -u[-w[options de man] page                                                                                                    |                                                                                                    |
| DESCRIPTION                                                                                                    |                                                                                                    |
| nan est le programme de visualisation des pages de manuel. Chacun des arguments page, indiqué dans la ligne de comma<br>le nom d'un programme, d'un utilitaire ou d'une fonction. La page de manuel correspondant à chaque argument est alors<br>section est précisée alors man linit e la recherche à cette section. Nar défaut, il recherche dans toutes les sections<br>prédéfini (voir DEFAULTS). Il n'affiche que la première page de manuel trouvée, même si d'autres pages de manuel exist                                                                                                    | de de man, porte, en principe,<br>rouvée et afficlée. Si une<br>isponibles en suivant un ordre<br>nt dans d'autres sections. |
| Le tableau ci-dessous indique le numéro des <mark>sections</mark> de manuel ainsi que le type de pages qu'elles contiennent.                                                                                                    |                                                                                                    |
| <ol> <li>Programmes exécutables ou commandes de l'interpréteur de commandes (shell)</li> <li>Appels système (fonctions fournies par le nogau)</li> <li>Appels de bibliothèque (fonctions fournies par les bibliothèques des programmes)</li> <li>Fichiers spéciaux (situés généralement dans /deu)</li> <li>Fornats des fichiers et conventions. Par exemple /etc/passud</li> <li>Jeux</li> <li>Miscellaneous (including macro packages and conventions), e.g. man(?), groff(?), man-pages(?)</li> <li>Commandes de gestion du système (généralement réservées au superutilisateur)</li> <li>Sous-programmes du nouau [hors standard]</li> </ol> |                                                                                                    |
| Une page de manuel est constituée de plusieurs sections.                                                                                                    |                                                                                                    |
| Parmi les noms de section conventionnels se trouvent NOM, SYNOPSIS, CONFIGURATION, DESCRIPTION, OPTIONS, CODE DE RETO<br>ENVIRONNEMENT, FICHIERS, VERSIONS, CONFORMITÉ, NOTES, BOGUES, EXEMPLE, AUTEURS et VOIR AUSSI.                                                                                                    | R, VALEUR RENVOYÉE. ERREURS.                                                                                                 |
| Les conventions suivantes s'appliquent à la section SYMOPSIS et peuvent être utilisées comme un guide pour les autres                                                                                                    | ections.                                                                                                    |
| texte gras       à taper exactement comme indiqué ;         texte italique       à remplacer par l'argument approprié ;         [-abc]       tous les arguments entre [] sont facultatifs ;         -al-b       les options séparées par [] ne peuvent pas être utilisées simultanément ;         argument       argument paut être répété ;         [expression]       tout l'expression située à l'intérieur de [] peut être répétée.                                                                                                    |                                                                                                    |
| Le rendu exact dépend du dispositif d'affichage. Par exemple, man ne sera généralement pas capable d'afficher les ital<br>lisera typiquement le soulignement ou la coloration du texte à la place.                                                                                                    | ques dans un terminal, et utig                                                                                               |

4. Dans la console utilisateur, utilisez la commande *mkdir* pour créer trois répertoires (rep1, rep2 et rep3). Utilisez la commande *ls* pour vérifier le résultat. Déplacez-vous avec la commande *cd* dans le répertoire rep3. Remontez dans le répertoire précédent. Utilisez la commande *rmdir* pour effacer le répertoire rep3 et vérifiez le résultat.

Après la manipulation, on peut remarquer que les 3 répertoires ont été crées. Le répertoire 3 a également pu être supprimé par la suite :

| localhost login: sandier                |           |       |         |                                     |
|-----------------------------------------|-----------|-------|---------|-------------------------------------|
| Password:                               |           |       |         |                                     |
| Last login: Tue Jan 23 15:39:22 on tty3 |           |       |         |                                     |
| [sandier@localhost ~]\$ mkdir rep1      |           |       |         |                                     |
| [sandier@localhost ~]\$ ls              |           |       |         |                                     |
| Desktop/ Documents/ Images/ Modèles/ M  | usique/ 🗆 | rep1/ | Télécha | rgements/ tmp/ Vidéos/              |
| [sandier@localhost ~]\$ mkdir rep2      |           |       |         |                                     |
| [sandier@localhost ~]\$ ls              |           |       |         |                                     |
| Desktop/ Documents/ Images/ Modèles/ M  | usique∕   | rep1/ | rep2/   | Téléchargementsz tmpz Vidéosz       |
| [sandier@localhost ~]\$ mkdir rep3      |           |       |         |                                     |
| [sandier@localhost ~]\$ ls              |           |       |         |                                     |
| Desktop/ Documents/ Images/ Modèles/ M  | usique∕∷  | rep1/ | rep2/   | rep3/ Téléchargements/ tmp/ Vidéos/ |
| [sandier@localhost ~]\$ cd rep3         |           |       |         |                                     |
| [sandier@localhost ~/rep3]\$ cd:        |           |       |         |                                     |
| -bash: cd: : commande introuvable       |           |       |         |                                     |
| [sandier@localhost ~/rep3]\$ cd         |           |       |         |                                     |
| [sandier@localhost ~]\$ rmdir rep3      |           |       |         |                                     |
| [sandier@localhost ~]\$ ls              |           |       |         |                                     |
| Desktop/ Documents/ Images/ Modèles/ M  | usique/ 🗆 | rep1/ | rep2/   | Téléchargements/ tmp/ Vidéos/       |
| [sandier@localhost ~]\$                 |           |       |         |                                     |
|                                         |           |       |         |                                     |

5. Déplacez vous dans rep2 et listez le répertoire avec *II*. Copiez le fichier /etc/passwd dans ce répertoire avec la commande *cp* et faites une copie de ce fichier sous le nom passwd.old. Déplacez le fichier passwd.old dans le répertoire rep1 en le renommant en passwd en utilisant la commande *mv*.

Voici la copie du fichier sous son nouveau nom : Isandier@localhost ~]\$ cd rep2 Isandier@localhost ~/rep2]\$ ll total 0 Isandier@localhost ~/rep2]\$ cp /etc/passwd ./passwd.old Isandier@localhost ~/rep2]\$ ll total 4 -rw-r--r-- 1 sandier sandier 2644 janv. 23 15:50 passwd.old Voici le coupage du fichier passwd : passwd.old Isandier@localhost ~/rep2]\$ mv passwd.old ../rep1/passwd Isandier@localhost ~/rep2]\$ cd ../rep1 Isandier@localhost ~/rep1]\$ ls passwd Isandier@localhost ~/rep1]\$

6. Revenez dans votre répertoire personnel en tapant *cd*. Supprimez le répertoire rep2. Que se passe-t-il ? Essayez avec la commande *rm -rf rep2*. Que représentent les options r et f ? Pourquoi cette commande est-elle dangereuse ?

On ne peut pas supprimer le dossier car il y a un fichier dedans :

```
[sandier@localhost ~]$ rmdir rep2
rmdir: impossible de supprimer 'rep2': Le dossier n'est pas vide
[sandier@localhost ~]$
```

Après avoir effectué rm 'rf rep2. Le dossier est supprimé de force. Cette commande est donc très dangereuse car elle permet de supprimer de force des dossiers. [sandier@localhost ~1\$ rm -rf rep2 [sandier@localhost ~1\$ ls Desktop Documents Images Modèles Musique passud.old rep1 Téléchargements tmp Vidéos

### III : Administration des utilisateurs

1. Affichez le contenu du répertoire /home. Voici le répertoire de home et son contenu :

🌌 mageia [En fonction] - Oracle VM VirtualBox

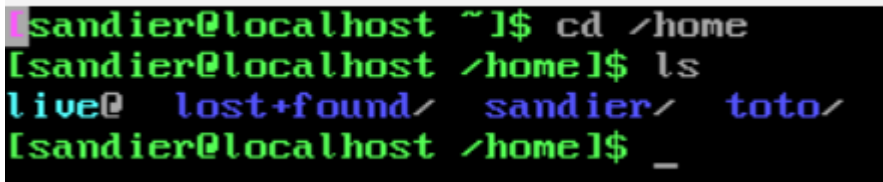

2. Utilisez la commande adduser pour créer un utilisateur util1.

Pour créer un utilisateur, il faut d'abord en super-utilisateur pour avoir les droits et on peut ensuite le créer :

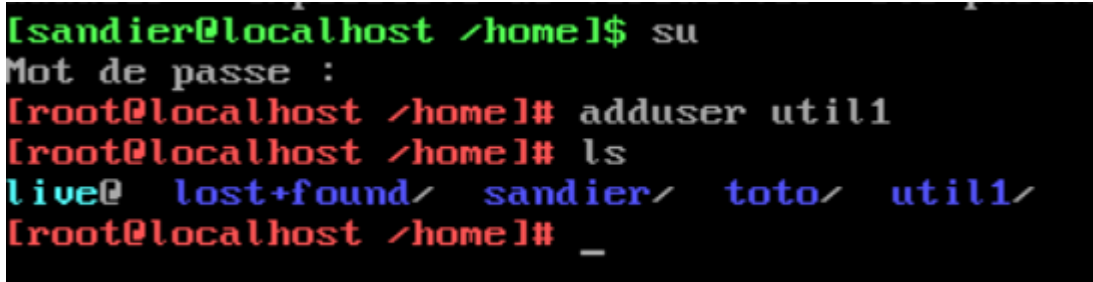

3. Qu'est-ce qui a changé dans le répertoire /home ?

Comme ci-dessus, nous puvons remarquer d'un utilisateur « util1 » a bien été crée.

```
[root@localhost <home]# ls
live@ lost+found</pre> sandier< toto</pre> util1
```

4. Avec la commande *cat*, affichez le contenu du fichier /etc/passwd et du fichier /etc/shadow.

Voici la commande pour afficher dans le dossier passwd :

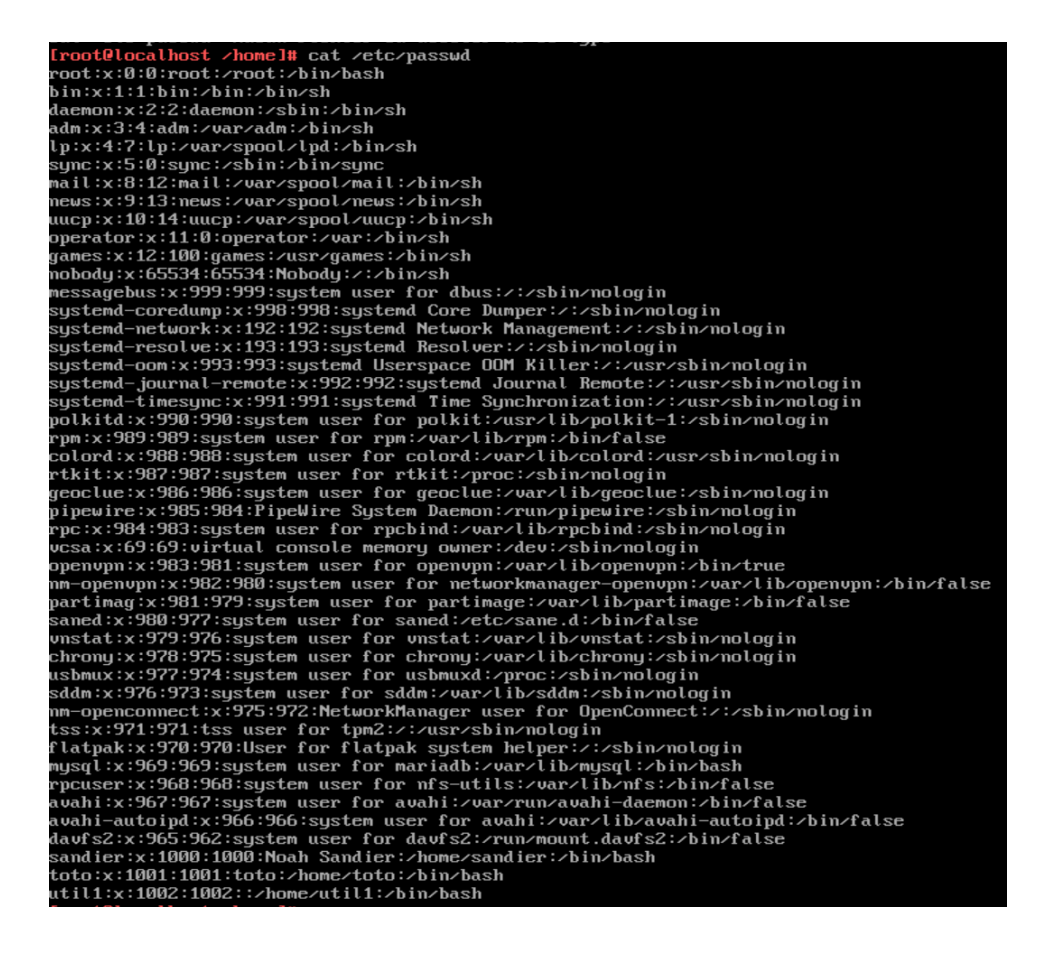

#### Voici la commande pour afficher dans le dossier shadow :

| <pre>[root@localhost <home]# <="" cat="" pre="">ct</home]#></pre> ct                                                                       |
|----------------------------------------------------------------------------------------------------|
| root:\$6\$0PevHF5ErhyX4bkj\$xRLxxpvj9f5JN2B/B633Cqvc2tsxvp4s6vw8l6ZE1uCVXg2rFLh6pRuJR4MD8lzB6d695c0yLdvRlkLa4XXkM/:19745:0:99999:7:::      |
| bin:*:19072:0:99999:7:::                                                                                                    |
| daemon:*:19072:0:99999:7::::                                                                                                    |
| adm:*:19072:0:99999:7::::                                                                                                    |
| lp:*:19072:0:99999:7:::                                                                                                    |
| sync:*:19072:0:99999:7:::                                                                                                    |
| nail:*:19072:0:99999:7::::                                                                                                    |
| news:*:19072:0:99999:7:::                                                                                                    |
| uucp:*:19072:0:99999:7::::                                                                                                    |
| operator:*:19072:0:99999:7:::                                                                                                    |
| ganes:*:19072:0:99999:7:::                                                                                                    |
| nobody:*:19072:0:99999:7::::                                                                                                    |
| messagebus: !: 19589: : : : : :                                                                                                    |
| systemd-coredump: 1:19589::::::                                                                                                    |
| systemd-network: !:19589::::::                                                                                                    |
| systemd-resolve: !:19589::::::                                                                                                    |
| systemd-oom:!*:19589::::::                                                                                                    |
| systemd-journal-remote:!*:19589::::::                                                                                                    |
| systemd-timesync:!*:19589::::::                                                                                                    |
| polkitd:1:19589::::::                                                                                                    |
| rpn: 1:19589::::::                                                                                                    |
| colord: 1:19589::::::                                                                                                    |
| rtkit: !: 19589: : : : : :                                                                                                    |
| geoclue: 1:19589::::::                                                                                                    |
| pipewire: 19589::::::                                                                                                    |
| rpc: #: 19589 : : : : : :                                                                                                    |
| vcsa:t:19589::::::                                                                                                    |
| openvpn: ! : 19589 : : : : : :                                                                                                    |
| nm-openupn: ::19589::::::                                                                                                    |
| partimag: 19589::::::                                                                                                    |
| saned: #: 19589::::::                                                                                                    |
| vnstat: 1:19589::::::                                                                                                    |
| chrony: #:19589::::::                                                                                                    |
| usbmux: 1:19589::::::                                                                                                    |
| sddm:1:19589::::::                                                                                                    |
| nm-openconnect: #:19589::::::                                                                                                    |
| tss: !*: 19589 : : : : :                                                                                                    |
| flatpak: flutps89::::::                                                                                                    |
| mysql:1:19589:                                                                                                    |
| rpcuser: 1:19589::::::                                                                                                    |
| avahi: 1:19589::::::                                                                                                    |
|                                                                                                    |
|                                                                                                    |
| sand ter: \$6\$UalBhcUlCu3u2HUN\$(1b/A1b/A1Jo3Fv0C1pch182KQ13T.hypC5519KFC47hU05qGFNKU)1F1Z](2byyKU8YK4KhvK4N9aqzo15pSeU/:15/35199999:?::: |
| toto:sbb91N1bJgqskP2xSea\$t8mYa1Sn13z1R8DXUbExupxCg9cbwlHtsLutUnAazo1bbRuhH1zFqEeKc4R1SX1F04Sj2A9s1uXNu714vYrD40:19745:0:999999:?:::       |
| ut1l1:::19745:0:99999:7::::                                                                                                    |

5. Définir avec la commande *passwd* un mot de passe pour util1. Vérifiez les changements dans /etc/shadow.

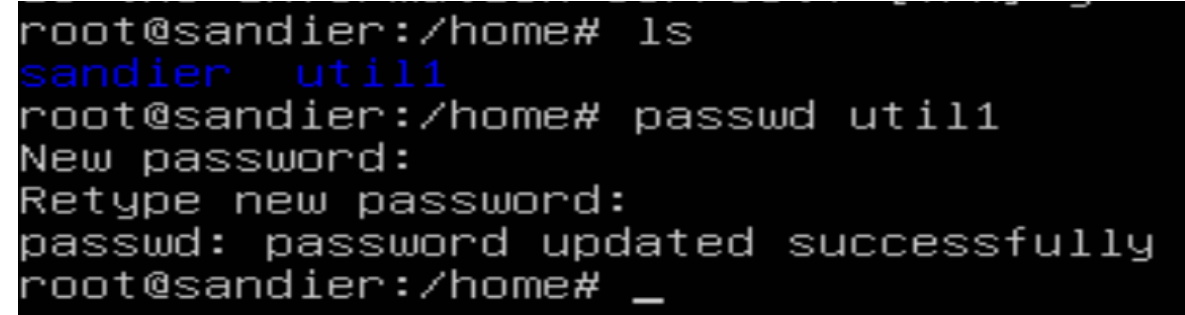

Après vérification, nous pouvons remarquer que dans le shadow les modifications ont bien été effectuées :

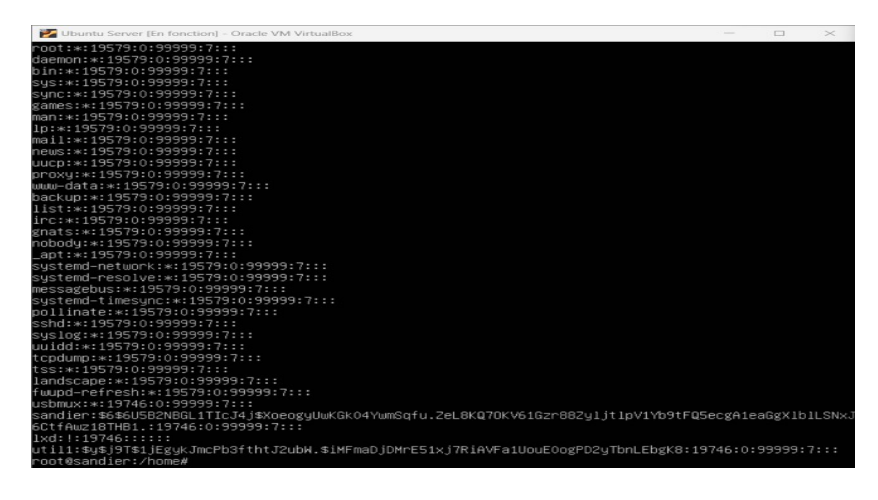

6. Utilisez la commande *groups* pour afficher les groupes de util1. Quel est le nom du groupe par défaut ?

Le nom du groupe par défaut est util1 :

| root@sandier:/home# | groups | util1 |  |
|---------------------|--------|-------|--|
| util1 : util1       |        |       |  |
| root@sandier:/home# |        |       |  |

7. Utilisez les commandes *whoami* et *id*. Les informations affichées concernent quel compte ? Etant donné que je suis connecté en root avec le compte super-utilisateur, les informations concernent le compte super-utilisateur, cependant, si je serais sur le compte util1, les informations seraient celle de l'utilisateur 1.

root@sandier:/home# whoami root root@sandier:/home# id uid=0(root) gid=0(root) groups=0(root) root@sandier:/home#

8. Utilisez la commande *groupadd* pour créer un groupe gr1. Voici la création du gr1 :

root@sandier:/home# groupadd gr1 root@sandier:/home#

9. Trouvez les options de la commande *usermod* pour rajouter util1 dans le groupe gr1. Vérifiez le fichier /etc/group.

On peut remarquer que le groupe a bien pu être ajouté avec la commande usermod :

root@sandier:/home# usermod –aG gr1 util1 root@sandier:/home# cd groups bash: cd: groups: No such file or directory root@sandier:/home# id util1 uid=1001(util1) gid=1001(util1) groups=1001(util1),1002(gr1) root@sandier:/home#

10. Lancez une nouvelle console et ouvrez une session avec le compte util1. Voici la connexion au compte utilisateur 1 :

sandier@sandier:~\$ su util1 Password: util1@sandier:/home/sandier\$

11. Dans la console util1, affichez les groupes de l'utilisateur avec la commande *groups*. Utilisez les commandes *whoami* et *id*. Fermez la connexion avec util1.

Voici tout le cheminement demandé, les différentes commandes et la fermeture de connexion de util1 :

```
utill@sandier:/home/sandier$ groups
utill gr1
utill@sandier:/home/sandier$ whoami
utill
utill@sandier:/home/sandier$ id
uid=1001(util1) gid=1001(util1) groups=1001(util1),1002(gr1)
utill@sandier:/home/sandier$ exit
exit
sandier@sandier:~$
```

12. Dans la console administrateur, supprimez le groupe gr1 puis l'utilisateur util1. Vérifiez dans les fichiers /etc/passwd, /etc/shadow et /etc/group. Voici la suppression de l'utilisateur util1 et du groupe:

root@sandier:/home/sandier# cd .. root@sandier:/home# groupdel gr1 root@sandier:/home# ls <mark>sandier util1</mark> root@sandier:/home# userdel util1

IV. Les droits d'accès

1. Dans votre répertoire personnel créez un dossier test et mettez dedans deux fichiers vides f1 et f2 avec la commande *touch*. En restant dans votre répertoire personnel, avec la commande *ll*, affichez toutes les informations des fichiers de test.

- Comment sont distingués les fichiers et les dossiers au niveau du premier caractère affiché ?

- Que signifie le droit x pour un répertoire ? Pour un fichier ?

- Quels sont les droits par défaut pour le propriétaire, le groupe et les autres ?

💕 Ubuntu Server [En fonction] - Oracle VM VirtualBox

| root@sandier:/home# cd sandier               |           |        |       |    |       |    |  |  |
|----------------------------------------------|-----------|--------|-------|----|-------|----|--|--|
| root@sandier:/home/sandier# mkdir test       |           |        |       |    |       |    |  |  |
| root@sandier:/home/sandier# cd test          |           |        |       |    |       |    |  |  |
| root@sandier:/home/sandier/test# touch f1 f2 |           |        |       |    |       |    |  |  |
| root@sandier:/home/s                         | andier/t0 | est# 1 | 11    |    |       |    |  |  |
| total 8                                      |           |        |       |    |       |    |  |  |
| drwxr–xr–x 2 root                            | root      | 4096   | janv. | 24 | 13:03 | .7 |  |  |
| drwxr–x––– 7 sandier                         | sandier   | 4096   | janv. | 24 | 13:03 | /  |  |  |
| −rw−r−−r−− 1 root                            | root      | 0      | janv. | 24 | 13:03 | f1 |  |  |
| −rw−r−−r−− 1 root                            | root      | 0      | janv. | 24 | 13:03 | f2 |  |  |
| root@sandier:/home/s                         | andier/te | est#   |       |    |       |    |  |  |
|                                              |           |        |       |    |       |    |  |  |

Le premier caractère indique le type de fichier. Un « d » indique un répertoire. Un « - » indique un fichier.

Le droit x sur un répertoire signifie la permission d'accéder à ce répertoire. Cela permet de lister le contenu du répertoire et d'y accéder.

Le droit x sur un fichier signifie la permission d'exécuter le fichier.

2. Pour le fichier f1, mettre le groupe users (commande chgrp). Controlez.

root@sandier:/home/sandier/test# chgrp users f1 root@sandier:/home/sandier/test# ls –l f1 –rw–r––r–– 1 root users 0 janv. 24 13:03 f1 root@sandier:/home/sandier/test# \_

Après vérification, nous pouvons remarquer que le groupe users a bien été ajouté.

3. Modifiez les droits sur le fichier f1 pour autoriser tout pour le groupe users : commande *chmod g+rwx f1*.

Voici la modification des droits pour autoriser tout pour le groupe users :

root@sandier:/home/sandier/test# chmod g+rwx f1 root@sandier:/home/sandier/test# \_

4. Changez le propriétaire du fichier f2 (commande *chown*) pour mettre nobody.

Voici le changement de propriétaire en nobody : root@sandier:/home/sandier/test# chown nobody f2 root@sandier:/home/sandier/test# ls f2 f2 root@sandier:/home/sandier/test# ls –1 f2 -rw-r--r-- 1 nobody root 0 janv. 24 13:03 f2 root@sandier:/home/sandier/test# 5. Changez les droits sur le fichier f2 en utilisant la notation octale : propriétaire en lecture et écriture, et groupe en lecture seulement, les autres à aucun accès. Vérifiez le résultat. En utilisant chmod 640, cela nous permet de modifier les permissions.

root@sandier:/home/sandier/test# chmod 640 f2 root@sandier:/home/sandier/test# ls –l f2 –rw–r–––– 1 nobody root 0 janv. 24 13:03 f2 root@sandier:/home/sandier/test#

6. Supprimez le répertoire test et tout ce qu'il contient. <u>Voici la suppression de répertoire avec tout ce qu'il contient</u> :

root@sandier:/home/sandier/test# cd .. root@sandier:/home/sandier# rm –r ./test

## V. Historique des commandes, complétion automatique et caractères génériques

1. En appuyant sur les flèches du haut et du bas, on peut rappeler les commandes précédentes. Testez dans la console utilisateur et dans la console administrateur. Quelle est la différence et pourquoi ?

La différence est que les commandes sont stockées à un endroit différent selon si on est en administrateur ou en utilisateur.

2. Dans la console utilisateur, tapez *ch* et appuyez sur la touche tabulation. Le système vous propose toutes les commandes qui commencent pas ch, dont *chgrp*, *chmod* et *chown*. Rajoutez un m et appuyez sur la touche tabulation. Le système complète avec un o et vous donne les seules possibilités qui restent... Un outil très utile pour éviter les fautes de frappe et soutenir sa mémoire défaillante !

Effectivement, l'utilisation de la touche de tabulation dans le terminal est un outil très pratique pour l'auto-complétion des commandes et des noms de fichiers. Cela aide à éviter les fautes de frappe et à accélérer le processus de saisie des commandes.

3. Dans la console administrateur, tapez *ch* et la touche tabulation. Vous voyez qu'il y a quelques commandes supplémentaires accessibles en super-utilisateur telles que les commandes *chroot* et *chpasswd*.

Voici les différentes commande que l'on peut avoir qui commence par « ch ».

| root@sandie | r:/home/sa | ndier# ch |       |          |      |
|-------------|------------|-----------|-------|----------|------|
| chage       | chattr     | chfn      | chmem | chown    | chrt |
| chardet     | chcon      | chgpasswd | chmod | chpasswd | chsh |
| chardetect  | chcpu      | chgrp     | choom | chroot   | chvt |

4. Autre exemple : on veut afficher le fichier des utilisateurs mais on ne se rappelle pas exactement le nom et l'emplacement. On tape *cat* /e et tabulation. Le système complète cat /etc/. Appuyez encore sur tabulation et il propose d'afficher tous les fichiers du répertoire. C'est trop long donc répondez non. Rajoutez un p et appuyez sur la touche tabulation, il vous propose la liste des fichiers du répertoire qui commencent par p. Vous rajoutez as, tabulation et entrée pour afficher ce que vous cherchiez. Facile !

| Voici tout le d                         | déroulement              | pour arriver j | usqu'à la fin |            |            |             |  |  |
|-----------------------------------------|--------------------------|----------------|---------------|------------|------------|-------------|--|--|
| root@sandier:/home/sandier# cat /etc/   |                          |                |               |            |            |             |  |  |
| Display all 179 possibilities? (y or n) |                          |                |               |            |            |             |  |  |
| root@sandier                            | :/home/sand:             | ier# cat ∕et   | c/p           |            |            |             |  |  |
| pam.conf                                | passwd                   | perl/          | pm/           | pollinate/ | profile.d/ | python3/    |  |  |
| pam.d/                                  | passwd-                  | pki/           | polkit–1/     | profile    | protocols  | python3.10/ |  |  |
| root@sandier                            | <pre>`:/home/sand:</pre> | ier# cat ∕et   | c∕passwd      |            |            |             |  |  |

5. Dans votre répertoire personnel, créez les fichiers vides afile, bfile, cfile, file1, file2, file3, file1file, file2file, fileafile et filebfile.

Voici la création des différents fichiers :

root@sandier:/home/sandier# touch afile bfile cfile file1 file2 file3 file1file fileafile filebfile root@sandier:/home/sandier# \_

6. Le point d'interrogation remplace n'importe quel caractère. L'astérisque remplace un groupe de caractères et les crochets permettent de spécifier une suite. Exemples : testez les commandes *Is file?*, *Is file\** et *Is file[1-3]*.

```
root@sandier:/home/sandier# ls file?
file1 file2 file3
root@sandier:/home/sandier# ls file*
file1 file1file file2 file3 fileafile filebfile
root@sandier:/home/sandier# ls file[1–3]
file1 file2 file3
root@sandier:/home/sandier#
```

7. Trouvez la commande la plus compacte pour supprimer seulement les fichiers afile, bfile et cfile. Supprimez ensuite uniquement les fichiers file1file et file2file, puis tous ceux commençant par file.

Voici les commandes les plus compactes pour la suppression :

```
root@sandier:/home/sandier# rm afile bfile cfile
root@sandier:/home/sandier# rm file1file file2file
rm: cannot remove 'file2file': No such file or directory
root@sandier:/home/sandier# rm file*
root@sandier:/home/sandier#
```